## Sign with iPhone

- 1. Download application as PDF file  $\stackrel{(1)}{\frown}$  and save under files  $\stackrel{(1)}{\frown}$
- 2. Open PDF under file app
- 3. Click on **pencil icon** (a) at the bottom on the right hand side
- 4. Click on plus icon 🕒 in editing menu
- 5. Then click on add signature
- 6. Now you can **create** a new **signature** or use an existing signature
- 7. Click on signature and place it under "worker's signature"
- 8. Click on done/ready at the top on the right hand side
- 9. Reopen PDF file
- 10. Then click onto arrow icon —— and send us your application via email

## Sign with Android mobile phone

- 1. Download Adobe Acrobat Reader from Play Store
- 2. Open app and **register** (new account) or **sign in**
- 3. Open application form with Adobe Acrobat Reader and fill in the form
- 4. Then click on fountain pen icon 🖾 🕰
- 5. Now you can **create** a new **signature** or use an existing <u>signature</u>
- 6. You also have the option to open a scanned signature s or to take a picture of a signature in order to use it
- 7. Click on signature and place it under "worker's signature"
- 8. Then click onto arrow icon and send us your application via email

## Sign on the desktop

- 1. Download application and save  $\square$  as PDF file
- 2. Open application with PDF Reader and fill it in
- 3. Then click on fountain pen icon 🔽 🕰
- 4. Now you can **create** a new **signature** or use an existing signature
- 5. You also have the option of accessing and using a signature saved on the desktop
- 6. Click on signature and place it under "worker's signature"
- 7. Then click onto arrow icon and send us your application via email